## اهحالصإو 802.11n تاعرس ءاطخأ فاشكتسأ

### المحتويات

<u>المقدمة</u> <u>المتطلبات الأساسية</u> <u>المتطلبات</u> <u>المكونات المستخدمة</u> <u>معلومات أساسية</u> <u>أستكشاف أخطاء وحدة التحكم وإصلاحها لسرعات 11n</u> <u>كيفية حساب الإنتاجية عبر iPerf</u> <u>القدرات المعلن عنها في أجهزة التوجيه</u> <u>معلومات ذات صلة</u>

### <u>المقدمة</u>

يغطي هذا المستند المشكلات الشائعة التي يجب مراعاتها عند أستكشاف مشكلات الخرج اللاسلكي وإصلاحها. يتضمن هذا المستند إستخدام أدوات قياس أداء الشبكة اللاسلكية وسعة إخراجها، والتي تتضمن نقاط الوصول (AP) عبر شبكة 802.11n الخاصة بالمورد المختلفة مقارنة بنقطة الوصول Cisco 1252 AP تحت ظروف إختبار مماثلة.

### <u>المتطلبات الأساسية</u>

### <u>المتطلبات</u>

cisco يوصي أن يتلقى أنت هذا متطلب:

- أدوات مثل iPerf، ومحلات الشبكة مثل OmniPeek و Cisco Spectrum Analysis
- دعم شبكة 802.11n نقاط الوصول من السلسلة 1140 و 1250 و 3500 و Series 1260

#### <u>المكونات المستخدمة</u>

تستند المعلومات الواردة في هذا المستند إلى إصدارات البرامج والمكونات المادية التالية:

- وحدة التحكم WS-SVC-WiSM التي تشغل الإصدار 6.0.182 من البرنامج
  - نقاط الوصول AP-LAP1142-A-K9 من Air

#### <u>الاصطلاحات</u>

راجع <u>اصطلاحات تلميحات Cisco التقنية للحصول على مزيد من المعلومات حول اصطلاحات المستندات.</u>

## <u>معلومات أساسية</u>

ينشأ 802. 11n نتيجة لعدد من التغييرات التي تم إجراؤها على تجميع إطارات APs: A-MPDU و A-MSDU.

- حجم كتلة الطعام
- MCS وربط القناة
  - میمو
- إستخدام 5 غيغاهرتز على 2. 4 غيغاهرتز: كذلك سجل اعتماد الواي فاي على 5 غيغاهرتز

## <u>أستكشاف أخطاء وحدة التحكم وإصلاحها لسرعات 11n</u>

أكمل الخطوات التالية:

| ٠.                                                 | 1. تحقق من تمكين دعم 802.11n على وحدة التحك       |
|----------------------------------------------------|---------------------------------------------------|
|                                                    | WiSM-slot3-2) >show 802.11a)                      |
| 802.11a Network                                    | Enabled                                           |
| 11nSupport                                         | Enabled                                           |
| 802.11a L                                          | ow Band Enabled                                   |
| 802.11a M                                          | id Band Enabled                                   |
| 802.11a H                                          | igh Band Enabled                                  |
|                                                    | 802.11a Operational Rates                         |
| 802.11a 6M Ra                                      | te Mandatory                                      |
| 802.11a 9M Ra                                      | te Supported                                      |
| 802.11a 12M 1                                      | Rate Disabled                                     |
| 802.11a 18M R                                      | ate Supported                                     |
| 802.11a 24M R                                      | ate Mandatory                                     |
| 802.11a 36M R                                      | ate Supported                                     |
| 802.11a 48M R                                      | ate Supported                                     |
| 802.11a 54M R                                      | ate Supported                                     |
|                                                    | :802.11n MCS Settings                             |
| MCS 0                                              | Supported                                         |
| MCS 1                                              | Supported                                         |
| MCS 2                                              | Supported                                         |
| MCS 3                                              | Supported                                         |
| MCS 4                                              | Supported                                         |
| MCS 5                                              | Supported                                         |
| تصل إلى مخطط ترميز التعديل (7 (MCS دون إستخدام     | 2. (ن) تبلغ المعدلات بطريقتين. يمكن تحقيق سرعات   |
| ل (MCS) أعلى من 7 وحتى 15، يلزم تمكين ربط القنوات. | ربط القناة. بالنسبة لمعدلات التحويل متعدد الطبقار |
| , show هذا على وحدة التحكم.                        | بمكنك التحقق من تمكين ربط القناة باستخدام الأم    |
| ر wis                                              | M-slot 3-2) >show advanced 802 11a channel)       |
|                                                    | Automatic Channel Assignment                      |
| Channel As                                         | signment Mode AUTO                                |
| [Channel Update Interval                           |                                                   |
| Anchor                                             | time (Hour of the day)0                           |
| .Channel U                                         | pdate Contribution SNI                            |
| Channel Assignment Lead                            | er00:1d:45:f0:d2:c0                               |
| Last Run                                           |                                                   |
| (DCA Sensitivity Lev                               | elSTARTUP (5 dB                                   |
| DCA 802.11n                                        | Channel Width 40 MHz                              |
|                                                    | Channel Energy Levels                             |
| Minimum                                            | unknown                                           |
| Average                                            | unknown                                           |
| Maximum                                            | unknown                                           |
|                                                    | Channel Dwell Times                               |
| Minimum                                            | unknown                                           |
| Average                                            | unknown                                           |
| Maximum                                            | unknown                                           |
|                                                    | 802.11a 5 GHz Auto-RF Channel List                |
|                                                    | Allowed Channel Ligt                              |
|                                                    | ······································            |

| 153,157,161                                                                                                    |
|----------------------------------------------------------------------------------------------------|
| Unused Channel List                                                                                                    |
| ,100,104,108,112,116,132,136                                                                                           |
| : مكنك أيضا تكورب عرض القناة لكل نقطة وصول باستخدام هذه الأولور:                                                       |
| WiSM-glot2-2) Sconfig 802 11a digable AP0022 9090 8997)                                                                |
| WiSM SIGEZ 27 Config 802.11a disable Ar0022.9090.00977 $WiSM-glot 2-2) config 802.11a chan width AD0022.9090.8697.40)$ |
| with Side $2$ , schilling outstill channel width to 40 on AD AD0022 9090 8697                                          |
|                                                                                                    |
| ·. يساعد الفاصل الزمني للحراسة ومعدلات CDM المقابلة في تحديد معدلات البيانات التي يتم رويتها على عملاء                 |
| 802.11n. هذا امر ان يدقق هذا تشكيل:                                                                                    |
| WiSM-slot3-2) >show 802.11a)                                                                                           |
| 802.11a Network Enabled                                                                                                |
| 11nSupport Enabled                                                                                                    |
| 802.11a Low Band Enabled                                                                                               |
| 802.11a Mid Band Enabled                                                                                               |
| 802.11a High Band Enabled                                                                                              |
| 802.11a Operational Rates                                                                                              |
| 802.11a 6M Rate Mandatory                                                                                              |
| 802.11a 9M Rate Supported                                                                                              |
| 802.11a 12M Rate Disabled                                                                                              |
| 802.11a 18M Rate Supported                                                                                             |
| 802.11a 24M Rate Mandatory                                                                                             |
| 802.11a 36M Rate Supported                                                                                             |
| 802.11a 48M Rate Supported                                                                                             |
| 802.11a 54M Rate Supported                                                                                             |
| :802.11n MCS Settings                                                                                                  |
| MCS 0 Supported                                                                                                    |
| MCS 1 Supported                                                                                                    |
| MCS 2 Supported                                                                                                    |
| MCS 3 Supported                                                                                                    |
| MCS 4 Supported                                                                                                    |
| MCS 5 Supported                                                                                                    |
| MCS 6 Supported                                                                                                    |
| MCS 7 Supported                                                                                                    |
| MCS 8 Supported                                                                                                    |
| MCS 9 Supported                                                                                                    |
| MCS 10 Supported                                                                                                    |
| MCS 11 Supported                                                                                                    |
| MCS 12 Supported                                                                                                    |
| MCS 13 Supported                                                                                                    |
| MCS 14 Supported                                                                                                    |
| MCS 15 Supported                                                                                                    |
| · · · · · · · · · · · · · · · · · · ·                                                                                  |
| Driority 0 Fnabled                                                                                                    |
| Driority 1 Disabled                                                                                                    |
| Driority 2 Disabled                                                                                                    |
| Priority 3 Disabled                                                                                                    |
| Priority 4 Disabled                                                                                                    |
| Driority 5 Disabled                                                                                                    |
| Driority 6 Disabled                                                                                                    |
| Priority 7 Disabled                                                                                                    |
| Beacon Interval 100                                                                                                    |
| CF Pollable mandatory                                                                                                  |
| CF Poll Request mandatory Disabled                                                                                     |
| More or (a)uit                                                                                                    |
| CFP Period 4                                                                                                    |
| CFP Maximum Duration                                                                                                   |
| Default Channel                                                                                                    |
| Default Tx Power Level 1                                                                                               |
| DTPC Status Enabled                                                                                                    |
| Fragmentation Threshold                                                                                                |
| Pico-Cell Status Disabled                                                                                              |
| Pico-Cell-V2 Status Disabled                                                                                           |
|                                                                                                    |

Traffic Stream Metrics Status..... Disabled Expedited BW Request Status..... Disabled World Mode..... Enabled EDCA profile type..... default-wmm Voice MAC optimization status..... Disabled Call Admission Control (CAC) configuration Voice AC - Admission control (ACM)..... Enabled Voice max RF bandwidth..... 75 Voice reserved roaming bandwidth..... 6 Voice load-based CAC mode..... Enabled Voice tspec inactivity timeout..... Disabled Video AC - Admission control (ACM)..... Disabled Voice Stream-Size..... 84000 Voice Max-Streams..... 2 Video max RF bandwidth..... Infinite Video reserved roaming bandwidth..... 0 ضمان تجميع الحزم A-MPDU. لأفضل الجهود، يتم تمكين مستويات جودة الخدمة من خلال هذه الأوامر:-config 802.11a 11nSupport a-mpdu tx priority 0 enableconfig 802.11b 11nSupport ampdu tx priority 0 enable 5. يجب إستخدام جميع الهوائيات الثلاثة الموجودة على الراديو. تأكد من أن الهوائيات هي نفس الطراز. 6. على شبكة WLAN التي تم تكوينها لاتصال العميل، يجب السماح ب WMM أو طلبه، كما يجب إستخدام AES أو التشفير المفتوح فقط. يمكن التحقق من هذا الإجراء باستخدام إخراج الأمر هذا: WiSM-slot2-2) >show wlan 1) WLAN Identifier..... 1 Profile Name wlab5WISMip22 Network Name (SSID)..... wlab5WISMip22 Status..... Enabled MAC Filtering..... Disabled Broadcast SSID..... Enabled AAA Policy Override..... Disabled Network Admission Control NAC-State..... Disabled Quarantine VLAN...... 0 Number of Active Clients..... 0 Exclusionlist Timeout..... 60 seconds Session Timeout..... 1800 seconds CHD per WLAN..... Enabled Webauth DHCP exclusion..... Disabled Interface..... management WLAN ACL..... unconfigured DHCP Server..... Default DHCP Address Assignment Required..... Disabled (Quality of Service...... Silver (best effort WMM..... Allowed CCX - Aironetle Support..... Enabled CCX - Gratuitous ProbeResponse (GPR)..... Disabled CCX - Diagnostics Channel Capability..... Disabled Dot11-Phone Mode (7920)..... Disabled Wired Protocol..... None IPv6 Support..... Disabled Peer-to-Peer Blocking Action..... Disabled Radio Policy..... All DTIM period for 802.11a radio..... 1 DTIM period for 802.11b radio..... 1 Radius Servers Authentication..... Global Servers Accounting..... Disabled Local EAP Authentication..... Disabled Security Authentication:..... Open System 802.11 Static WEP Keys..... Disabled

802.1X..... Disabled Wi-Fi Protected Access (WPA/WPA2)..... Enabled WPA (SSN IE)..... Disabled WPA2 (RSN IE)..... Enabled TKIP Cipher..... Disabled AES Cipher..... Enabled Auth Key Management 802.1x.... Enabled PSK..... Disabled CCKM..... Disabled FT(802.11r)..... Disabled FT-PSK(802.11r).... Disabled FT Reassociation Timeout..... 20 FT Over-The-Air mode..... Enabled FT Over-The-Ds mode..... Enabled CKIP ..... Disabled IP Security..... Disabled IP Security Passthru..... Disabled Web Based Authentication..... Disabled Web-Passthrough..... Disabled Conditional Web Redirect..... Disabled Splash-Page Web Redirect..... Disabled Auto Anchor..... Disabled H-REAP Local Switching..... Enabled H-REAP Learn IP Address..... Enabled Infrastructure MFP protection..... Enabled (Global Infrastructure (MFP Disabled Client MFP..... Optional Tkip MIC Countermeasure Hold-down Timer..... 60 Call Snooping..... Disabled Band Select..... Enabled Load Balancing..... Enabled 7. تنوع الهوائي: عند إستخدام هوائيين فقط لأي سبب كان، تحتاج إلى إستخدام الهوائي A و B لمنافذ الإرسال/المستقبل.

على جانب العميل:

- 1. كان الطالب يستخدم للتحكم في البطاقة اللاسلكية ويفضل مطابقة صاحب الطلب مع البطاقة اللاسلكية.
- 2. برامج تشغيل العملاء: يجب عليك التأكد من أن أحدث برامج تشغيل العملاء تعمل على بطاقات اللاسلكي. 3. اتصل بمورد المحول اللاسلكي.
  - 4. تأكد من أنك تستخدم مهايئ معتمد لشبكة 11n لتحقيق معدلات بيانات لشبكة 11n.

#### منتجات معتمدة بتقنية Wi-Fi:

#### http://www.wi-fi.org/certified\_products.php

#### كيفية تحسين الأداء:

- 1. إستخدام القناة- يبلغ محلل الشبكة عن إستخدام القناة بالنسبة المئوية للوقت المستغرق في إرسال واستقبال الإطارات. وهذا يساعد على قياس التغير المحتمل في السرعة بسبب المسافة من نقطة الوصول. سيساعد ذلك في مراقبة ومتابعة، على سبيل المثال، إذا كانت القناة مشغولة بالكامل بإرسال البيانات بسرعة 1 ميجابت في الثانية في ظروف مثالية تعمل بسرعة 0.94 ميجابت في الثانية دون معدل إستخدام يبلغ 100٪.
  - 2. الوسط المادي المستخدم في الشبكة اللاسلكية هو الذي يحدد العروض. يؤدي إستخدام 802. 11g أو 802. 11a على 802. 11b إلى توفير إنتاجية أعلى بكثير، وغالبا ما تصل هذه الإنتاجية إلى 30 ميجابت في الثانية مقارنة بمساحة 802. 11b حيث يتم تقسيم سعة الراديو التي تبلغ 6 ميجابت في الثانية بين جميع المحطات المرتبطة.
- 3. أحجام الخلايا—يوصى بتقليص أحجام الخلايا ليكون العملاء أقرب إلى نقاط الوصول بقدر الإمكان. سيفيد ذلك

معدلات البيانات التي يمكن للعميل من خلالها الاتصال بنقطة الوصول. ويمكن تحقيق ذلك من خلال خفض مستويات الطاقة في نقطة الوصول إلى أدنى مستوى لها.

- 4. كما يؤدي تقلص حجم الخلية إلى تقليل تداخل القناة المشتركة. إذا كنت تستخدم RM، فيجب على نقاط الوصول انتقاء القنوات بشكل ديناميكي لكل عملية نشر. ومع ذلك، إذا كنت تقوم بتنفيذ تعيين قناة ديناميكي، فتأكد من عدم وجود نقطتين في مستويات طاقة عالية على نفس القناة بجوار بعضهما البعض.
  - 5. تؤدي الحماية أيضا إلى إصابة سعة المعالجة.

#### كيفية حساب الإنتاجية عبر iPerf

#### <u>تلميحات إعداد IPERF</u>

ويمكن إستخدام iPerf بدلا من ذلك، للعملاء أو الاختبارين الذين لا يمتلكون عربات شحن. وهذا متاح على الموقع <u>http://www.macalester.edu/crash/software/pc/iperf/kperf\_setup.exe</u>.

#### <u>قياس خرج TCP</u>

قم بتشغيل هذا الأمر على جانب الخادم:

Iperf –s -w 256k قم بتشغيل هذا الأمر على جانب العميل:

Iperf -c -P 6 -w 256k -r -t 60

| Server<br>TCP wir                                                             | listening on<br>ndow size: 2                                                                              | TCP port 5001<br>56 KByte                                                                                       |                                                                                                    |                                                                                        |                                      |                                      |
|-------------------------------------------------------------------------------|----------------------------------------------------------------------------------------------------|----------------------------------------------------------------------------------------------------|----------------------------------------------------------------------------------------------------|----------------------------------------------------------------------------------------|--------------------------------------|--------------------------------------|
| Client<br>TCP wir                                                             | connecting to<br>ndow size: 2                                                                             | o 10.10.10.10,<br>56 KByte                                                                                      | TCP port 5001                                                                                                    |                                                                                        |                                      |                                      |
| [1788]<br>[1820]<br>[1868]<br>[1836]<br>[1804]                                | local 10.10.<br>local 10.10.<br>local 10.10.<br>local 10.10.<br>local 10.10.                              | 10.20 port 1155<br>10.20 port 1153<br>10.20 port 1150<br>10.20 port 1152<br>10.20 port 1152                     | connected with<br>connected with<br>connected with<br>connected with<br>connected with                                | 10.10.10.10<br>10.10.10.10<br>10.10.10.10<br>10.10.10.10<br>10.10.10.10<br>10.10.10.10 | port<br>port<br>port<br>port<br>port | 5001<br>5001<br>5001<br>5001<br>5001 |
| [1852]<br>[ ID] ]<br>[1788]<br>[1868]<br>[1820]<br>[1804]<br>[1804]<br>[1852] | local 10.10.;<br>[nterval<br>0.0-60.1 sec<br>0.0-60.1 sec<br>0.0-60.2 sec<br>0.0-60.1 sec<br>0.0-60.1 sec | 10.20 port 1151<br>Transfer<br>c 124 MBytes<br>c 123 MBytes<br>c 110 MBytes<br>c 84.6 MBytes<br>c 89.2 MBytes   | connected with<br>Bandwidth<br>17.3 Mbits/sec<br>17.1 Mbits/sec<br>15.4 Mbits/sec<br>11.8 Mbits/sec<br>12.4 Mbits/sec | 10.10.10.10                                                                            | port                                 | 5001                                 |
| [1836]<br>[SUM]<br>[1952]<br>[1832]<br>[1748]<br>[1732]                       | 0.0-60.2 sec<br>local 10.10.<br>local 10.10.<br>local 10.10.<br>local 10.10.                              | c. 86.3 MBytes<br>617 MBytes<br>10.20 port 5001<br>10.20 port 5001<br>10.20 port 5001<br>10.20 port 5001        | 12.0 Mhits/sec<br>86.0 Mbits/sec<br>connected with<br>connected with<br>connected with                                | 10.10.10.10<br>10.10.10.10<br>10.10.10.10<br>10.10.10.10                               | port<br>port<br>port<br>port         | 2663<br>2664<br>2665<br>2666         |
| [1800]<br>[1812]<br>[1D] ]<br>[1800]<br>[1812]<br>[1952]<br>[1748]            | local 10.10.<br>local 10.10.<br>Interval<br>0.0-60.0 set<br>0.0-60.0 set<br>0.0-60.1 set<br>0.0-60.1 set  | 10.20 port 5001<br>10.20 port 5001<br>Transfer<br>c 114 MBytes<br>c 117 MBytes<br>c 89.6 MBytes<br>c 129 MBytes | connected with<br>connected with<br>Bandwidth<br>15.9 Mbits/sec<br>16.3 Mbits/sec<br>12.5 Mbits/sec<br>18.1 Mbits/sec | 10.10.10.10                                                                            | port<br>port                         | 2668                                 |
| [1732]<br>[1832]<br>[Sum]                                                     | 0.0-60.1 se<br>0.0-60.1 se<br>0.0-60.1 sec                                                                | c 111 MBytes<br>c 112 MBytes<br>672 MBytes                                                                      | 15.5 Mbits/sec<br>15.6 Mbits/sec<br>93.8 Mbits/sec                                                                    |                                                                                        |                                      |                                      |

يمثل أول رقم دائري في هذه الصورة سعة المعالجة في الخادم، بينما يمثل الرقم الدائري الثاني سعة المعالجة في الخادم (AP إلى العميل).

<u>قياس سعة معالجة UDP</u>

قم بإغلاق تطبيقات IPERF السابقة على كل من الخادم والعميل. يجب إعداد كليهما مرة أخرى، ولكن هذه المرة لاختبار أداء UDP.

قم بتشغيل هذا الأمر على جانب الخادم:

Iperf –s –u –l 56k قم بتشغيل هذا الأمر على جانب العميل:

Iperf -c -u -b 50M -l 56k -P هذا مثال على Omnipeek التقاط لتحليل Aggregate MAC service data unit:

يظهر تتبع A-MSDU حزمة واحدة

| 👷 OaniPeek - [AHS  | DUPacket                     | apo]                                   |                     |                      |       |         |       |                |       |               |                     |         |             |
|--------------------|------------------------------|----------------------------------------|---------------------|----------------------|-------|---------|-------|----------------|-------|---------------|---------------------|---------|-------------|
| 🔮 Ele - Ett. New   | <u>G</u> agtare Se           | n <u>d ⊻onios I</u> ook <u>W</u> isdow | Help                |                      |       |         |       |                |       |               |                     |         | _ 문 프       |
| 🔟 - 🍪 - 🔛 🌫        | 2 2 1                        | 🛯 🚨 🏨 🕸 🔄 T                            | 205770              | 106                  |       |         |       |                |       |               |                     |         |             |
| 7                  |                              |                                        |                     |                      |       |         |       |                |       |               |                     |         | >           |
| □ <u>Capture</u> ▲ | $\Rightarrow \Rightarrow   $ | 🗄 🏝 🔤 🚳 😵 🗄                            | 898 ×8 2            |                      |       |         |       |                |       |               |                     |         |             |
| Preceets           | Rendet                       | Source                                 | Destination         | 02210                | Flage | Chancel | Egnal | Deta Rate      | 376   | Relative Time | Protocol            | Simo    | ev.         |
| .00<br>            | 1                            | 10:14:5E:57:7E:AL                      | E 01:12:25:36:19:37 | TP 00:16:01:6F:01:52 |       | 1 1     | 1008  | 144.5          | 4350  | 0.000000      | 502.11 A-2500       | FU 1    | r           |
| Hero-che el        | z                            | Nor28rEDr8er15r77                      | 100191590196F9US95E |                      | 1     | 1       | 1008  | 2 <b>4</b> . U | 16    | 0.000005      | 502.11 Ack          | PD=1.   |             |
|                    | 4                            |                                        |                     |                      | 20.4  | 9.49    | 1000  | 120.15         | 1.110 | 1.1991.199    | A DECK OF THE OWNER | 191.191 |             |
|                    |                              |                                        |                     |                      |       |         |       |                |       |               | Packetr 2           | D av    | More DETENT |
| Done               |                              |                                        |                     |                      |       |         |       |                |       |               |                     | as he   | ra/         |

- يتم عرض الإطار الفرعي الأول فقط.
- الحاجة إلى فحصَ تفريغَ سداًسي عشر لرؤية إطارات فرعية إضافية.

### A-MSDU التالي إطار فرعي يظهر ملحقا

| 20 DanniPaek - (AMSDUPaeket apo - Paeket #1)                                                                                                    |              |
|----------------------------------------------------------------------------------------------------|--------------|
| The Earl Yow Garana Sand Zonion Taolo Window Haa                                                                                                    | <u>- 윈 ×</u> |
| ■ • Ø • 9 • • • • • • • • • • • • • • • •                                                                                                    |              |
| > + A H = 4 13 3 13 / 2 A                                                                                                    |              |
| Packet 4 Di di - 7                                                                                                    |              |
| L @ No TTP Options                                                                                                    |              |
| in T any investigation bayes                                                                                                    |              |
| - B Data Ince: (1100 bytes)                                                                                                    |              |
| Zudra Zytes (Zeddang): (2000 bytes)     Hest Subframe Header                                                                                                    |              |
| B-T PSane Check Sequence                                                                                                    |              |
|                                                                                                    | -            |
| 1410: DO DO DO DO AT DE DE DE DE DE DE DE DE DE DE DE DE DE                                                                                                    | 7K. 4 🔄      |
| 1435: NR 09 75 40 15 18 45 55 05 05 65 46 50 20 80 24 56 40 07 24 72 40 00 67 75 55 46 60 04 46 00 10 76 47 10 59 24 00 39 24 73 40 04 75 0 50 2 50 2 50 2 50 2 50 2 50 2 50 2                                                                                                    |              |
| 1500 M 18 49 49 49 49 48 45 46 46 49 48 48 48 49 48 49 48 49 49 49 49 49 49 40 40 47 49 48 49 40 45 55 36 37 27 20 27 58 50 18 14 46 38 39 31 54 61 00 36 10 36 10 | and the      |
| 1245: 102 47 687 68 A& 01 12 E5 35 10 17 10 14 5E 57 10 10 10 10 10 10 10 10 10 10 10 10 14 10 45 10 14 20 47 50 40 10 80 16 77 42 01 As Az 62 00 48 100 14 10 14 14 14 14 14 14 14 14 14 14 14 14 14                                                                                                    | .b           |
| 1591: AN TO LE ON OF DE ON DE DU OF DE DU DE DE NO TO DE NO TO DE NE 15 X. 25 DE LE 15 X. 25 DE LE 15 X. 25 DE  |              |
| For Help, press F1                                                                                                    |              |

- A-MPDU هي بنية تحتوي على وحدات بيانات متعددة (MPDU)، يتم نقلها كوحدة بيانات واحدة (PSDU) بواسطة PHY.
  - الإشارة إلى أن الحزمة هي Data A-MPDU في إجراء تقارب الطبقة المادية (PLCP).

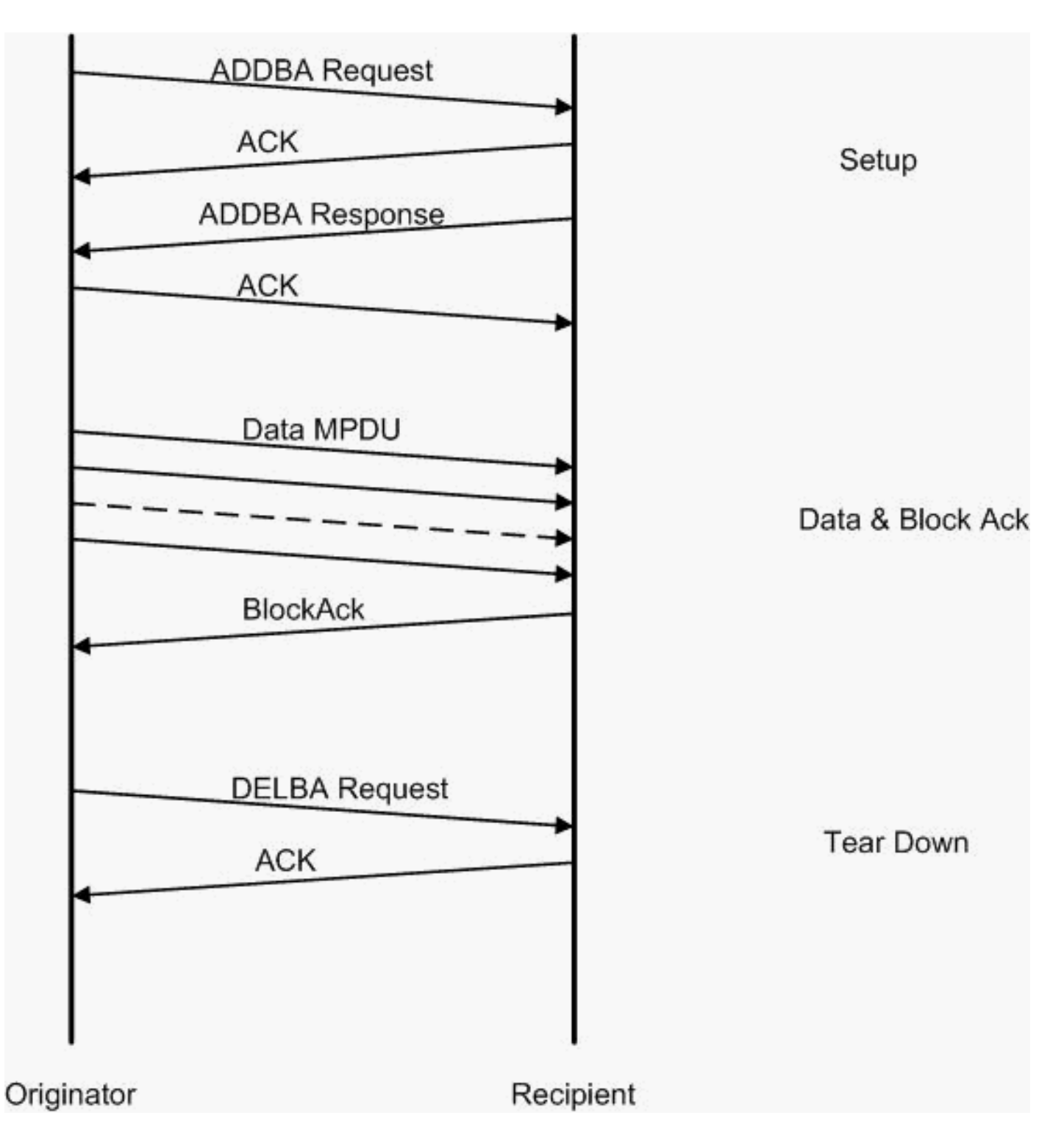

هذا مثال على Omnipeek التقاط لتحليل **تجميع وحدة بيانات بروتوكول MAC**:

|                                       |           |                                                 |                     |                          |     |         |         |           |     |                |                | إعداد A-MPDU    |
|---------------------------------------|-----------|-------------------------------------------------|---------------------|--------------------------|-----|---------|---------|-----------|-----|----------------|----------------|-----------------|
| 🙀 OaniPeck - [AMP                     | DUSetup.a | 00                                              |                     |                          |     |         |         |           |     |                |                |                 |
| 🔮 Ele Est New (                       | japane Se | n <u>d ⊠</u> onios <u>T</u> aak <u>W</u> isdaw. | <u>Н</u> ар         |                          |     |         |         |           |     |                |                | _ 문 =           |
| 🔄 - 🦉 - 🔛 🌫                           | 2 2 1     | 🛾 🛋 🏨 🕸 🖓 🖓 T                                   | 205570              | 0 6                      |     |         |         |           |     |                |                |                 |
| - <b>*</b>                            |           |                                                 |                     |                          |     |         |         |           |     |                |                |                 |
| L Laptore                             | ⇔ 🖬       | 🗄 🏝 🔤 🚳 😵 -                                     | 898 ×8 8            |                          |     |         |         |           |     |                |                |                 |
| · · · · · · · · · · · · · · · · · · · | Rendet    | Source                                          | Destination         | 0000                     | Пар | Channel | E gruel | Deta Rate | 275 | Relative Titra | Protocol       | Success         |
| E Farert                              | 1         | 10:17:17:A6:4C:90                               | F 00:12:28:10:F0:55 | 12 00:17:DF:A5:40:91     | 7A  |         | 1005    | 130.0     | 37  | 0.000000       | 502.11 Action  | PT=             |
| -ierscha                              | 2         | 💵 00:28:20:25:25:66                             | BOURTSONARS4030     |                          | 1.0 | 5       | 100%    | 36. U     | 14  | 0.000004       | 500, 11 AOM    | PD=concerned    |
| 7.6                                   | 3         | 📑 10:10:70:10:F0:55                             | E901:13:0F:A6:40:50 | 📑 00: 17: DF: A6: 40: 91 |     | 4       | 1004    | 26.0      | .17 | 0.001003       | 308, 11 Action | FC,28026        |
| Application with                      | 4         | B) 05:17:DF:Acr40:99                            | B01:12:E0:10:F0:55  |                          | 1.  | 5       | 1008    | 36.0      | 14  | 0.000013       | 502.11 Ack     | FC              |
|                                       | 4         |                                                 |                     |                          | 1.0 | 120.10  | 5 J 2   | 121       | 1   |                | BLACK IN       |                 |
|                                       |           |                                                 |                     |                          |     |         |         |           |     |                | Packets 4      | Diredow, DODDIE |
| Done                                  |           |                                                 |                     |                          |     |         |         |           |     |                |                | M9 Kons         |

- ADDBA—إضافة إقرار حظر
- طلب ADDBA يحتوي على معرف ونهج حظر التذاكر وحجم المخزن المؤقت، إلخ.
  - إستجابة ADDBA—يمكن تغيير حجم النهج والمخزن المؤقت.

#### إعداد A-MPDU

• طلب ADDBA

• يستخدم AP1250 مهلة من صفر للإشارة إلى عدم المهلة.

| 🞾 OmniPeek - [AMPDUSetup.apc -  | Packet #1]                                                | - 🗆 🗵        |
|---------------------------------|-----------------------------------------------------------|--------------|
| 📄 Eile Edit View Capture Send I | <u>1</u> onitor <u>T</u> ools <u>W</u> indow <u>H</u> elp | <u>- 8 ×</u> |
| 📄 • ジ • 🖯 😓 🖻 😒 🔺               | ) 🖸 🎄 🎗 🏋 ? ? 🗢 🖬 🐨 😵 🕄 🚱 🔂                               |              |
| (= 📫 🚉 💽 🔜 🔌 🧐 🛃                | S 🔗 🔊                                                     |              |
| Packet: 1 🚺 🎲 -                 |                                                           |              |
| BO2.11 MAC Header               |                                                           |              |
| Version:                        | 0                                                         | 0            |
| у Туре:                         | \$00 Management                                           |              |
| Subtype:                        | <pre>%1101 Management Action</pre>                        |              |
| Frame Control Flags:            | \$0000000                                                 |              |
| <b>a b b b b b b b b b b</b>    | 0 Non-strict order                                        |              |
|                                 | .0 Non-Protected Frame                                    |              |
|                                 | 0 No More Data                                            |              |
|                                 | 0 Power Management - active mode                          |              |
| 🞯                               | 0 This is not a Re-Transmission                           |              |
|                                 | 0 Last or Unfragmented Frame                              |              |
| 🞯                               | 0. Not an Exit from the Distribution System               |              |
| and Solution (Section 2014)     | 0 Not to the Distribution System                          |              |
|                                 | 40 Microseconds                                           |              |
| Destination:                    | 00:13:E8:1D:F0:55                                         |              |
| Source:                         | 00:17:DF:A6:4C:90                                         |              |
| BSSID:                          | 00:17:DF:A6:4C:90                                         |              |
| 🛛 🎯 Seg Number:                 | 964                                                       |              |
| 🕤 🐨 Frag Number:                | 0                                                         |              |
| BO2.11 Management - Act:        | lon                                                       |              |
| Gategory Code:                  | 3 Block Ack                                               |              |
| Action Code:                    | 0 ADDBA Request                                           |              |
| 🔄 🕤 Dialog Token:               | 1                                                         |              |
| BlockAck Param Set:             | \$00010000000010                                          |              |
|                                 | Buffer Size:64                                            |              |
| (9)                             |                                                           |              |
|                                 | 1. BlockAck Policy: Immediate Block Aci                   | ۲            |
|                                 |                                                           |              |
| BlockAck Timeout Valu           |                                                           |              |
| BA Starting Sequence            | Control: %0000001001010000                                |              |
|                                 | Starting Seq Number: 37                                   |              |
| FICE - Examp Chack Serries      |                                                           |              |
| S FCS:                          | 0x36E63FB9                                                | -            |
| 0000: D0 00 28 00 00 13 F8 11   | F0 55 00 17 DF A6 4C 90 00 17 DF A6 4C                    | L            |
| 0021: 90 40 3C 03 00 01 02 10   | 00 00 50 02 36 E6 3F B9 .@<                               |              |
|                                 |                                                           |              |
|                                 |                                                           |              |
| For Help, press F1              | II) None                                                  |              |

إعداد A-MPDU

• يحتاج المستلم إلى الإشارة إلى أن "إتفاقية حظر التذاكر" تم إنشاؤها بنجاح.

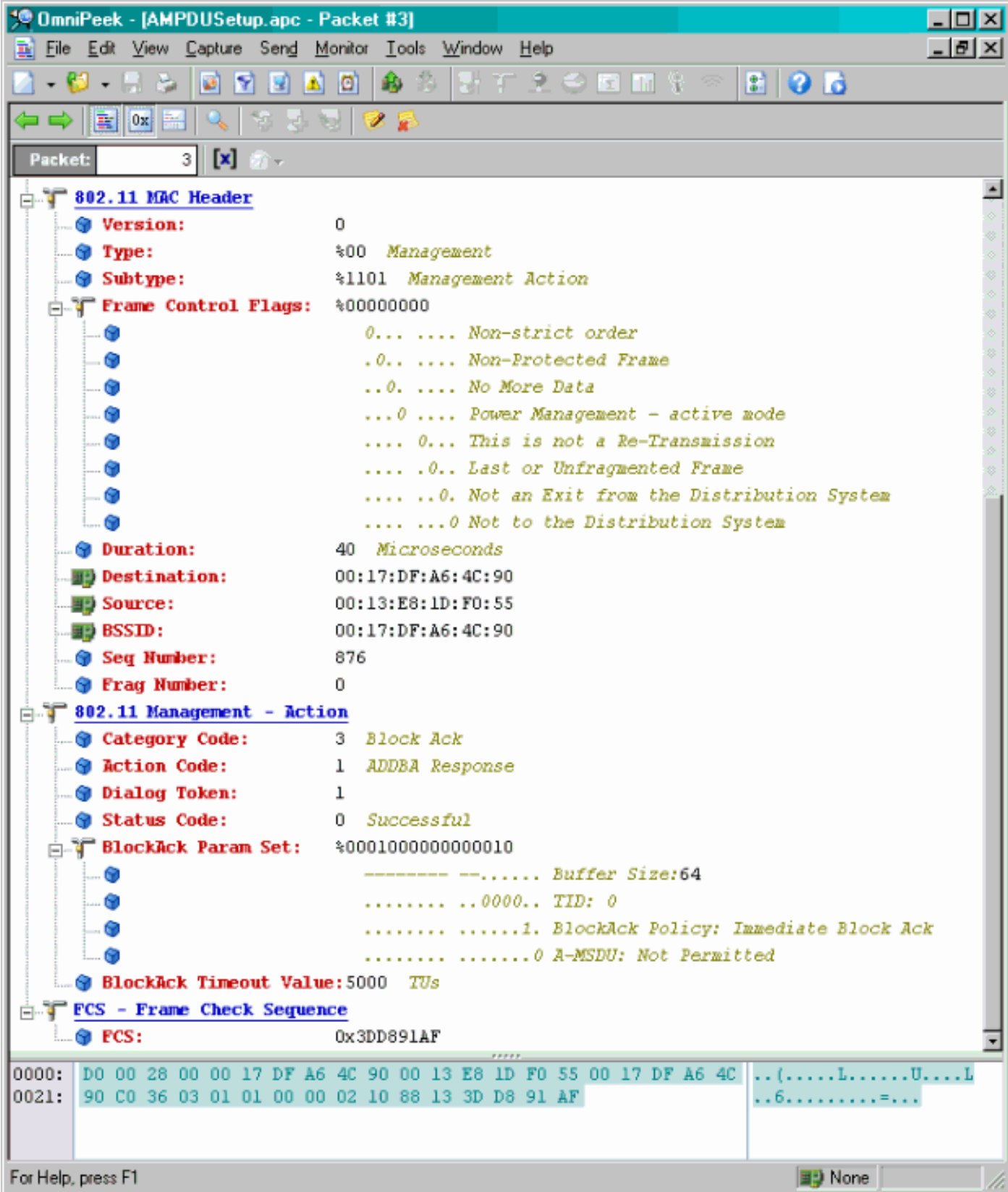

نقل البيانات عبر وحدة بيانات إدارة الأجهزة (A)

- يحتوي Block Ack على صورة نقطية مضغوطة للإشارة إلى MPDUs المتلقاة.
- راجع IEEE 802.11n القسم 9.10.7 "امتدادات حظر حظر HT الفوري" للحصول على معلومات حول إرسال "Block Ack".

| 90 OnniPo         | sek - [AMI        | PDUDataAa | dBinskAck.epc                 |                           |                           |      |         |        |           |      |               |            | - 0 ×   |
|-------------------|-------------------|-----------|-------------------------------|---------------------------|---------------------------|------|---------|--------|-----------|------|---------------|------------|---------|
| 🗿 E 🍋 E           | jdt ∐ew           | Dephae Se | nd Monitor Look Window        | Hap                       |                           |      |         |        |           |      |               |            | X       |
| 🔄 - 😃             | - 🖬 🌫             | 🛛 🖻 🔮 🛯   | 🛾 🔊 🕲 🖏 🖓 🖓 🐨                 | 12 S 2 M 2 C 1            | 1 0 1                     |      |         |        |           |      |               |            |         |
| ÷ 💎 -             |                   |           |                               |                           |                           |      |         |        |           |      |               |            |         |
| 🗉 Captu           | ne 🔺              | (         | 🗄 🔛 🔟 🔍 💎 -                   | ****                      |                           |      |         |        |           |      |               |            |         |
| • <u>Par</u>      | duets             | Packat    | Source                        | East ration               | 85510                     | Hecs | Channel | Signal | Data Rate | Sp e | Relative Time | Protocol   |         |
| C Enter           | : II              | 1         | SU 00:13:E8:36:19:77          | 50 00:14:5E:67:7E:A1      | 00:16:01:67:03:52         | 1    | 1       | 100%   | 130.0     | 78   | 0.000000      | TCP        |         |
| Experience Hereit | and a             | 2         | 🕎 00: 13: K6: 36: 19: 77      | 14:5K:87:7K:A1            | 100:16:01:5F:03:5E        | Α    | 1       | 100%   | 130.0     | 75   | 0.000003      | TEP        |         |
| B.                | 10.017            | 3         | 💵 00:13:E8:36:19:77           | 💵 00:14:5E:67:7E:Al       | 📭 0D: 16: 01: 6F: D3: 5E  | A.   | 1       | 100%   | 130.0     | 78   | 0.000008      | TCP        |         |
| 30                | Notice the second | 4         | 🕎 00: 13: K0: 36: 19: 77      | B0: 14: 5K: 57: 70: A1    | B) 00: 16: 01: 5F: 03: 5E | Α    | 1       | 100%   | 130.0     | 75   | 0.000014      | TICP       |         |
| La Visual         |                   | 5         | <b>III)</b> 00:13:E8:36:19:77 | ■●00:14:5E:67:7E:Al       | 100:16:01:6F:D3:5E        | λ    | 1       | 100%   | 130.0     | 78   | 0.000014      | TCP        |         |
| Par               | Wes -             | 6         | 🕎 00:13:E0:36:19:72           | B) 00: 14: 5K: 07: 7E: A1 | B00:16:01:0F:00:5E        | A    | 1       | 100%   | 130.0     | 70   | 0.000017      | TOP        |         |
|                   | ales a            | 2         | <b>100:13:E8:36:19:7</b> 7    | 00:14:5E:87:7E:A1         | B00:16:01:6F:03:5E        | à.   | 1       | 100%   | 130.0     | 78   | 0.000020      | TCP        |         |
| E Statis          | Hos D             | 0         | 🕎 00:16:01:07:03:5E           | B) 00:13:E0:36:19:77      |                           | (C)  | 1       | 100%   | 20.0      | 33   | 0.000023      | 002.11 00  |         |
| - State           | . I               |           |                               |                           |                           |      |         |        |           |      |               |            |         |
| •                 | · ·               | *         |                               |                           |                           |      |         |        |           |      |               |            | 1 1 1 F |
|                   |                   |           |                               |                           |                           |      |         |        |           |      | Packetz 8     | Duration 0 | 1.00.00 |
| Done              |                   |           |                               |                           |                           |      |         |        |           |      |               | 📑 None     | 1       |

## <u>القدرات المعلن عنها في أجهزة التوجيه</u>

| <u>-</u> -' | 1 | нт   | Capability Info      |                                                             |
|-------------|---|------|----------------------|-------------------------------------------------------------|
|             |   | . 🕲  | Element ID:          | 45 HT Capability Info                                       |
|             | - |      | Length:              | 26                                                          |
|             | ÷ | Ţ    | HT Capability Info:  | %0001100001101110                                           |
|             |   | ÷    |                      | 0 L-SIG TXOP Protection Support: Not Supported              |
|             |   | ÷    | 🚱                    | .0 AP allows use of 40MHz Transmissions In Neighboring BSSs |
|             |   | ÷    | 🕎                    | 0 Device/BSS does Not Support use of PSMP                   |
|             |   | - 1- |                      | 1 BSS does Allow use of DSSS/CCK Rates 040MHz               |
|             |   | -    | - 🐨                  | 1 Maximal A-MSDU size: 7935 bytes                           |
|             |   | 1.   | 🕥                    | 0 Does Not Support HT-Delayed BlockAck Operation            |
|             |   | 1    | 🝘                    | 00 No Rx STBC Support                                       |
|             |   | 4    | 😚                    | 0 Transmitter does Not Support Tx STBC                      |
|             |   |      |                      |                                                             |
|             |   | 1    | 🝘                    |                                                             |
|             |   | ÷.   |                      |                                                             |
|             |   | 1.   |                      |                                                             |
|             |   | 1.   | 🞯                    | 1. Both 20MHz and 40MHz Operation is Supported              |
|             |   | l.   | - 🗊                  |                                                             |
|             | ÷ | ۲r   | A-MPDU Parameters:   | \$00011011                                                  |
|             | T | ٦.   |                      | xxx Reserved                                                |
|             |   | 1.   |                      | 110 Minimum MPDU Start Spacing: 8 usec                      |
|             |   | 1    | . 🗿                  | 11 Maximum Rx A-MPDU Size: 64K                              |
|             | ė | r    | Supported MCS Set    |                                                             |
|             | T | à    | T One Spatial Stream | *1111111                                                    |
|             |   | T    |                      | ported - BPSK. Coding Rate: 1/2                             |
|             |   | 1    |                      | ported - QPSK. Coding Rate: 1/2                             |
|             |   |      |                      | ported - QPSK. Coding Rate: 3/4                             |
|             |   |      |                      | ported - 16 QAM. Coding Rate: 1/2                           |
|             |   |      |                      | ported - 16 QAM. Coding Rate: 3/4                           |
|             | ł | 1    |                      | ported - 64 QAM. Coding Rate: 2/3                           |
|             | l |      |                      | ported - 64 QAM. Coding Rate: 3/4                           |
|             |   | 1    | MCS Index 7 Sup      | ported - 64 QAM. Coding Rate: 5/6                           |
|             |   | ÷    | Two Spatial Stream   | s: \$01111111                                               |
|             |   | T    | MCS Index 8 Supp     | ported - BPSK. Coding Rate: 1/2                             |
|             |   |      |                      | ported - QPSK. Coding Rate: 1/2                             |
|             |   |      |                      | oported - QPSK. Coding Rate: 3/4                            |
|             |   | 1    | MCS Index 11 Su      | oported - 16 QAM. Coding Rate: 1/2                          |
|             | ł | 1    |                      | oported - 16 OAM. Coding Rate: 3/4                          |
|             |   |      |                      | oported - 64 QAM. Coding Rate: 2/3                          |
|             |   |      | MCS Index 14 Su      | ported - 64 02M. Coding Rate: 3/4                           |
|             |   |      | MCS Index 15 Not     | t Supported - 64 OAM. Coding Rate: 5/6                      |
|             |   | 1    | Rx Bitmask b16-b23   | \$0000000                                                   |
|             |   |      | Rx Bitmask b24-b31   | *0000000                                                    |
|             |   |      | Rx Bitnask b32-b39   | \$0000000                                                   |
|             |   |      | Rx Bitmask b40-b47   | \$0000000                                                   |
|             |   | 1    | Ry Ritmack h48-b55   | \$0000000                                                   |
|             | 1 | 1    | W RA DIGHESK D40-D33 | *******                                                     |

|    | Rx Bitnask b64-b76:      | *000000000000                                                                                                    |
|----|--------------------------|----------------------------------------------------------------------------------------------------|
|    | Reserved:                | 4000                                                                                                    |
|    | Highest Supported Rate   | ato ADpa                                                                                                    |
|    | Reserved:                | *000000                                                                                                    |
|    | Tx Supported MCS Set:    | 40 Not Defined                                                                                                    |
|    | 🔋 Tx and Rx MCS Set:     | \$0 Equal                                                                                                    |
|    | 🔋 Tx Naxinun Humber Spa  | tial Streams Supported: 400 / Spatial Stream                                                                                                    |
|    | Tx Unequal Modulation    | to Not Supported                                                                                                    |
| 1  | Reserved:                | \$0000000000000000000000000000000000000                                                                                                    |
| 30 | T Extended Camabilities  | Tate: \$000000000000000                                                                                                    |
|    | <u>.</u>                 | XXXX Beserved                                                                                                    |
|    |                          | 0 Departure Direction Recorder: Supported                                                                                                    |
|    |                          | a difference is a construction of the second difference is a construction of the second difference is construction of the second difference is a construct |
|    |                          |                                                                                                    |
|    |                          | Not Nos resultatat sia bos not ribrits has resultat                                                                                                    |
|    |                          |                                                                                                    |
|    |                          |                                                                                                    |
| i  | 3                        | O Transmitter Supports PCO: Supported                                                                                                    |
| 1  | fx Beam Forming Capabili | ty (TMEF): \$000000000000000000000000000000000000                                                                                                    |
|    | 9                        | xxx Xeserved                                                                                                    |
|    | 9                        | 0 0 Channel Estimation Capability: 1 Space Time Stream                                                                                                    |
|    | 9                        |                                                                                                    |
|    | 9                        | 0 0 IX Antenna Sounding                                                                                                    |
|    | 9                        |                                                                                                    |
|    | 9                        |                                                                                                    |
|    | 9                        |                                                                                                    |
|    | 9                        | 0 0 Compressed BF Feedback Matrix: Not Supported                                                                                                    |
|    | 9                        |                                                                                                    |
|    | 9                        |                                                                                                    |
|    | 9                        |                                                                                                    |
|    | 9                        |                                                                                                    |
|    | 9                        |                                                                                                    |
|    | 9                        | 00 Calibration: Not Supported                                                                                                    |
|    |                          | 0. Implicit TREF Campble: Not Supported                                                                                                    |
|    |                          | 0 Tr WP Canable: Not Surported                                                                                                    |
|    |                          | A Pr MDP Canable: Met Supported                                                                                                    |
|    | 6                        | A Triffarmed Sounding Carable: Not Supported                                                                                                    |
|    |                          |                                                                                                    |
|    |                          |                                                                                                    |
|    |                          | V implicit implicit implicit implicit implications apported                                                                                                    |
| 1  | Interna Selection Capabi | ILTY (ASEL): #00000000                                                                                                    |
|    | 9                        | X Keservea                                                                                                    |
|    | 3                        | .0 Tx Sounding PPDUs Capable: Not Supported                                                                                                    |
|    | 3                        | Rx ASEL Capable: Not Supported                                                                                                    |
|    | 9                        | 0 Antenna Indices Feedback Capable: Not Supported                                                                                                    |
|    | 9                        | 0 Explicit CSI Feedback: Tx AS Capable: Not Supported                                                                                                    |
|    | 9                        | 0 Antenna Indices Feedback Based Tx ASEL Capable: Not Supported                                                                                                    |
|    | 9                        | 0. Re-Explicit CSI Feedback Tx ASEL Capable: Not Supported                                                                                                    |
| 1. | -                        | a subscript state of the state of the state  |

الإمكانات المعلن عنها في أجهزة التوجيه:

```
Blenent ID:
                      61 Additional HT Information
 🗑 Length:
                      22
 Primary Channel:
                      6
- 🌍 Srvc Int Granularity: 4000 - 5ms
 🗑 PSNP STAs Only:
                      - RO Association Requests are Accepted Regardless of PSMP Capability
 🗑 RIFS Mode:
                      41 Use of RIFS Permitted
 🗑 STA Channel Width:
                      $1 Use Any Channel Width Enabled Under Supported Channel Width Set
 3 2nd Channel Offset: 401 Above the Primary Channel
HT Info Element 2:
                      0
                        XXXXXXXX XXX.... Reserved
   . 💮
                        .....
                         .....0... Transmit Burst Limit: No Limit
   . 🕤
                         .....1.. Mon-Greenfield STAs: One or more HT STAs are Not Greenfield Capable
   . 🐨
                         HT Info Element 3:
                      . 📦
                         xxxx.... Reserved
                         ....0.... PCO Phase: Switch To/Continue Use 200Hz Phase
   . 🗑
                         .....0.. ....... PCO Active: Not Active in the BSS
   - 🗑
   ... 🍘
                         .....0. ..... L-SIG TROP Protection: Not Full Support
   - 🕤
                         .....0 ...... Secondary Beacon: Primary Beacon
                         ..... 0..... Duel CTS Protection: Not Required
   . 🕤
                         0
   . 📦
                         ..... ... xxxxxx Reserved
Basic MCS Set
 📩 🐨 One Spatial Stream: 👘 %00000000
     ... 🜒 MCS Index 0 Not Supported - BPSK. Coding Rate: 1/2
     -- 😙 MCS Index 1 Not Supported - QPSK. Coding Rate: 1/2
     ... 📵 MCS Index 2 Not Supported - QPSK. Coding Rate: 3/4
     ... 🕲 MCS Index 3 Not Supported - 16 QAM. Coding Rate: 1/2
      MCS Index 4 Not Supported - 16 QAM. Coding Rate: 3/4
      🌒 MCS Index 5 Not Supported - 64 QAM. Coding Rate: 2/3
      👩 MCS Index 6 Not Supported - 64 QAM. Coding Rate: 3/4
     ... 🗑 MCS Index 7 Not Supported - 64 QAM. Coding Rate: 5/6
 🗄 🍸 Two Spatial Streams: 300000000
     -- 🎯 MCS Index 8 Not Supported - BPSK. Coding Rate: 1/2
     . 🕲 MCS Index 9 Not Supported - QPSK. Coding Rate: 1/2
     . 🜒 MCS Index 10 Not Supported - QPSK. Coding Rate: 3/4
      😋 MCS Index 11 Not Supported - 16 QAM. Coding Rate: 1/2
      🜒 MCS Index 12 Not Supported - 16 QAM. Coding Rate: 3/4
     -- 😏 MCS Index 13 Not Supported - 64 QAM. Coding Rate: 2/3
      . MCS Index 14 Not Supported - 64 QAM. Coding Rate: 3/4
    📖 🎯 MCS Index 15 Not Supported - 64 GAM. Coding Rate: 5/6
   Rx Bitmask b16-b23: *00000000
   📦 Rx Bitnask b24-b31:
                        $00000000
    Rx Bitnask b32-b39:
                         $00000000
   💼 Rx Bitnask b40-b47:
                        $00000000
```

الاقتران المماثل مع إضافة إعداد إعداد "كتلة" ل A-MPDU:

| 194 | 🕎 00:13:E8:1D:F0:55         | 00:17:DF:A6:4C:90                                                                                                    | 802.11 Ack       |                                   | #        | 100% | 6.0   | 14  |
|-----|-----------------------------|----------------------------------------------------------------------------------------------------|------------------|-----------------------------------|----------|------|-------|-----|
| 195 | EE 00:17:DF:A6:4C:90        | FgEthernet Broadcast                                                                                                    | 802.11 Beacon    | m 00:17:DF:A6:4C:90               | *        | 100% | 6.0   | 204 |
| 196 | EP 00:13:28:10:F0:55        | FP Ethernet Broadcast                                                                                                    | 802.11 Probe Req | Ethernet Broadcast                | *        | 100% | 1.0   | 81  |
| 197 | FP 00:17:DF:A6:4C:90        | 13:E8:1D:F0:55                                                                                                    | 802.11 Probe Rsp | mp 00:17:DF:A6:4C:90              | *+       | 100% | 6.0   | 204 |
| 198 | 🕎 00:13:E8:1D:F0:55         | 00:17:DF:A6:4C:90                                                                                                    | 802.11 Ack       |                                   | ¥        | 100% | 6.0   | 14  |
| 199 | ID:13:CE:89:DC:A2           | Ethernet Broadcast                                                                                                    | 802.11 Probe Req | Ethernet Broadcast                |          | 100% | 1.0   | 87  |
| 200 | 00:13:E8:36:19:77           | Ethernet Broadcast                                                                                                    | 802.11 Probe Req | Ethernet Broadcast                | *        | 100% | 1.0   | 81  |
| 201 | 00:17:DF:A6:4C:90           | 00:13:E8:36:19:77                                                                                                    | 802.11 Probe Rsp | B00:17:DF:A6:4C:90                | *+       | 100% | 6.0   | 204 |
| 202 | <b>II</b> 00:13:E8:36:19:77 | 00:17:DF:A6:4C:90                                                                                                    | 802.11 Ack       |                                   | ¥        | 100% | 6.0   | 14  |
| 203 | 00:13:E8:36:19:77           | Ethernet Broadcast                                                                                                    | 802.11 Probe Req | Ethernet Broadcast                | *        | 100% | 1.0   | 74  |
| 204 | 00:13:E8:36:19:77           | Ethernet Broadcast                                                                                                    | 802.11 Probe Req | Ethernet Broadcast                | *        | 100% | 1.0   | 81  |
| 205 | B0:17:DF:A6:4C:90           | 00:13:E8:36:19:77                                                                                                    | 802.11 Probe Rsp | 00:17:DF:A6:4C:90                 | *+       | 100% | 6.0   | 204 |
| 206 | #9 00:13:E8:36:19:77        | 00:17:DF:A6:4C:90                                                                                                    | 802.11 Åck       |                                   | #        | 100% | 6.0   | 14  |
| 207 | 00:13:CE:89:DC:A2           | Ethernet Broadcast                                                                                                    | 802.11 Probe Req | Ethernet Broadcast                | 8        | 52%  | 1.0   | 55  |
| 208 | 00:13:CE:89:DC:A2           | Ethernet Broadcast                                                                                                    | 802.11 Probe Req | Ethernet Broadcast                | *        | 97\$ | 1.0   | 55  |
| 209 | B) 00:13:CE:89:DC:A2        | Ethernet Broadcast                                                                                                    | 802.11 Probe Req | Ethernet Broadcast                | *        | 100% | 1.0   | 87  |
| 210 | ID:13:CE:89:DC:A2           | Bethernet Broadcast                                                                                                    | 802.11 Probe Req | Ethernet Broadcast                |          | 100% | 1.0   | 55  |
| 211 | B) 00:17:DF:A6:4C:90        | Ethernet Broadcast                                                                                                    | 802.11 Beacon    | B) 00:17:DF:A6:4C:90              | *        | 100% | 6.0   | 204 |
| 212 | 00:13:CE:89:DC:A2           | Ethernet Broadcast                                                                                                    | 802.11 Probe Req | Ethernet Broadcast                | *        | 95%  | 1.0   | 55  |
| 213 | 00:13:CE:89:DC:A2           | BEThernet Broadcast                                                                                                    | 802.11 Probe Req | Ethernet Broadcast                |          | 100% | 1.0   | 87  |
| 214 | 00:13:CE:89:DC:A2           | Ethernet Broadcast                                                                                                    | 802.11 Probe Req | Ethernet Broadcast                | *        | 100% | 1.0   | 55  |
| 215 | FP 00:13:E8:1D:F0:55        | FE 00:17:DF:A6:4C:90                                                                                                    | 802.11 Auth      | E 00:17:DF:A6:4C:90               | *        | 100  | 36.0  | 34  |
| 216 | 00:17:DF:A6:4C:90           | PB 00:13:E8:1D:F0:55                                                                                                    | 802.11 Ack       |                                   | ÿ.       | 100% | 36.0  | 14  |
| 217 | E 00:17:DF:A6:4C:90         | Fg 00:13:E8:1D:F0:55                                                                                                    | 802.11 Auth      | EP 00:17:DF:A6:4C:90              | *        | 100% | 36.0  | 34  |
| 218 | FP 00:13:E8:1D:F0:55        | FE 00:17:DF:A6:4C:90                                                                                                    | 802.11 Ack       |                                   | ÿ        | 100% | 36.0  | 14  |
| 219 | E 00:13:E8:1D:F0:55         | E 00:17:DF:16:4C:90                                                                                                    | 802.11 Assoc Req | EP 00:17:DF:A6:4C:90              | *        | 100% | 36.0  | 134 |
| 220 | E 00:17:DF:A6:4C:90         | FE 00:13:E8:1D:F0:55                                                                                                    | 802.11 Ack       |                                   | ÿ        | 100% | 36.0  | 14  |
| 221 | FF 00:17:DF:A6:4C:90        | F2 00:13:E8:1D:F0:55                                                                                                    | 802.11 Assoc Rsp | 00:17:DF:A6:4C:90                 |          | 100% | 130.0 | 180 |
| 222 | B) 00:13:E8:1D:F0:55        | B 00:17:DF:A6:4C:90                                                                                                    | 802.11 Ack       |                                   | #        | 100% | 36.0  | 14  |
| 223 | 3 192.168.170.89            | 3224.0.0.1                                                                                                    | IGMP             | 00:17:DF:A6:4C:90                 |          | 100% | 130.0 | 84  |
| 224 | 🕎 00:13:E8:1D:F0:55         | B 00:17:DF:A6:4C:90                                                                                                    | 802.11 Ack       |                                   | #        | 100% | 36.0  | 14  |
| 225 | 3 192.168.170.89            | 3224.0.0.1                                                                                                    | IGMP             | 00:17:DF:A6:4C:90                 | +        | 100% | 130.0 | 84  |
| 226 | III 00:13:E8:1D:F0:55       | 00:17:DF:A6:4C:90                                                                                                    | 802.11 Ack       |                                   | ¥        | 100% | 36.0  | 14  |
| 227 | 00:17:DF:A6:4C:90           | BO:13:E8:1D:F0:55                                                                                                    | WLCCP            | BO:17:DF:A6:4C:90                 |          | 100% | 130.0 | 92  |
| 228 | B) 00:13:E8:1D:F0:55        | 00:17:DF:A6:4C:90                                                                                                    | 802.11 Ack       |                                   | ¥.       | 100% | 36.0  | 14  |
| 229 | FP 00:17:DF:A6:4C:90        | F2 00:13:E8:1D:F0:55                                                                                                    | 802.11 Action    | FE 00:17:DF:A6:4C:90              |          | 100% | 130.0 | 37  |
| 230 | #00:13:E8:1D:F0:55          | B00:17:DF:16:4C:90                                                                                                    | 802.11 Ack       |                                   | ¥        | 100% | 36.0  | 14  |
| 231 | E 00:13:28:1D:F0:55         | 00:17:DF:A6:4C:90                                                                                                    | 802.11 Action    | 00:17:DF:A6:4C:90                 | ×        | 100% | 36.0  | 37  |
| 232 | 00:17:DF:A6:4C:90           | 00:13:E8:1D:F0:55                                                                                                    | 802.11 Ack       |                                   | <b>#</b> | 100% | 36.0  | 14  |
|     |                             | and a second second sec |                  | well and the second second second |          |      |       |     |

## Verifying A-MPDU is enabled on the controller

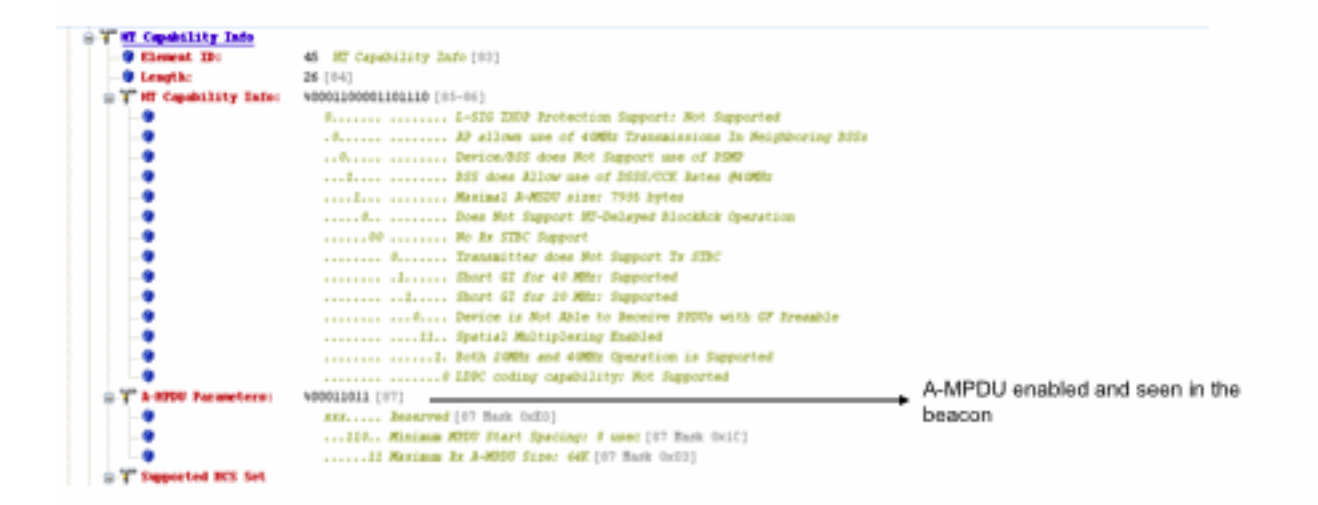

Above is a beacon frame from an SSID enabled for n rates

#### 

- interface Dot11Radio1
- Radio AIR-RM1252A, Base Address 00119ea6.8520, BBlock version 0.00, Software version 2.10.20
- Serial number: FOC1212405A
- Number of supported simultaneous BSSID on Dot11Radio1: 16
- Carrier Set: Americas (OFDM) (US) (-A)
- Uniform Spreading Required: Yes Configured Frequency: 5180 MHz. Channel 36 40MHz, extended above

- Configured Frequencies: 5180 MHz Channel 36: 40MHz, extended above Allowed Frequencies: 5180(36) 5200(40) 5220(44) 5240(48) \*5260(52) \*5280(56) \*5300(60) \*5320(64) \*5500(100) \*5520(104) \*5540(108) \*5560(112) \*5590(116) \*5660(132) \*5680(136) \*5700(140) 5745(149) 5765(153) 5785(157) 5805(161) 5825(165) \* = May only be selected by Dynamic Frequency Selection (DFS) Listen Frequencies: 5180(36) 5200(40) 5220(44) 5240(48) 5260(52) 5280(56) 5300(60) 5320(64) 5500(100) 5520(104) 5540(108) 5560 (112) 5580(116) 5660(132) 5680(136) 5700(140) 5745(149) 5765(153) 5785(157) 5805(161) 5825(165) Beacon Flags: 0, Interface Flags 20105; Beacons are enabled; Probes are enabled Configured Brance Methem 4 Methematical Brance Methematical Brance Methematical
- Configured Power: 14 dBm (level 1)
- Active power levels by rate
- 6.0 to 54.0 , 14 dBm
- 6.0-bf to 54.0-b, 8 dBm, changed due to regulatory maximum m0. to m15.-4, 11 dBm, changed due to regulatory maximum
- OffChril Power: 14, Rate 6.0
- --More---Allowed Power Levels: -1 2 5 8 11 14
- --More---Allowed Client Power Levels: 2 5 8 11 14
- Receive Antennas : right-a left-b middle-c
- Transmit Antennas : right-a left-b, ofdm single
- Antenna: external, Gain: Allowed 11, Reported 0, Configured 0, In Use 11
- Active Rates: basic-6.0 9.0 basic-12.0 18.0 basic-24.0 36.0 48.0 54.0
- Current Rates: basic-6.0 9.0 basic-12.0 18.0 basic-24.0 36.0 48.0 54.0
- Allowed Rates: 6.0 9.0 12.0 18.0 24.0 36.0 48.0 54.0
- All Rates: 6.0 9.0 12.0 18.0 24.0 36.0 48.0 54.0 m0. m1. m2. m3. m4. m5. m6. m7. m8. m9. m10. m11. m12. m13. m14. m15.
- Default Rates: basic-6.0 9.0 basic-12.0 18.0 basic-24.0 36.0 48.0 54.0 m0. m1. m2. m3. m4. m5. m6. m7. m8. m9. m10. m11. m12. m13. m14. m15.
- Best Range Rates: basic-6.0 9.0 12.0 18.0 24.0 36.0 48.0 54.0 m0. m1. m2. m3. m4. m5. m6. m7. m8. m9. m10. m11. m12. m13. m14.m15
- Best Throughput Rates: basic-6.0 basic-9.0 basic-12.0 basic-18.0 basic-24.0 basic-36.0 basic-48.0 basic-54.0 m0. m1. m2. m3. m4. m5. m6. m7. m8. m9. m10. m11. m12. m13. m14. m15.

## MCS Rates on 802.11n beacon

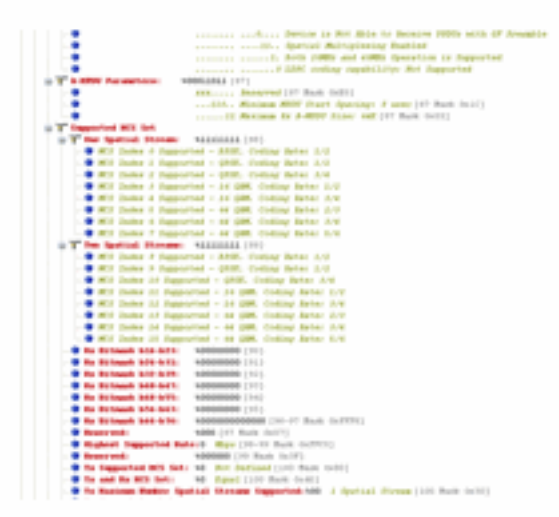

# Supported MCS rates

| p.  | OmniPeek _ = ×                                                                                                    |
|-----|----------------------------------------------------------------------------------------------------|
| 18  | i Edit Verw Capture Sand Montor Tools Window Help                                                                                                    |
| 2   |                                                                                                    |
| 1   | Start Page 002 linght 002 linght 002 linght 002 linght 002 linght 002 linght 002 linght 0100 x                                                                                                    |
| -   | ■ 11 m (1 / 1 / 1 / 1 / 1 / 1 / 1 / 1 / 1 / 1                                                                                                    |
|     | - 7 SSB 80-0 5700 Law-2 SSB-71                                                                                                    |
|     | 🝸 Enter: B-L Scher Leard Rate-6.0 Mpr Rate-3.0 Mpr Rate-3.0 Mpr Rate-34.0 Mpr Rate-34.0 Mpr Rate-34.0 Mpr Rate-34.0 Mpr                                                                                                    |
|     | T The Des The Level HTM Control HTM Periods) Bing Control - 0000000 Part Virt Respiced                                                                                                    |
| 1.3 | T control that the function of the second starting theorem is the second to the second starting the second starting the second |
| 1.2 | T the Construction factor                                                                                                    |
|     | Element ID: 40 HT Capability 2ndo (10)                                                                                                    |
|     | - • Longth: 26 (14)                                                                                                    |
|     | T T Capability Interview(1000010011010                                                                                                    |
|     | 2 To a series of the series of the series of |
|     | of The Spatial Herms Milling (80)                                                                                                    |
|     | #23 Ender 0 Supported - 3107. Colleg Seter 1/2                                                                                                    |
|     | <ul> <li>RCE Index 1 Supported - QRE. Collag Bates 1/2</li> </ul>                                                                                                    |
|     | <ul> <li>RCI Datas 2 Supporter - GUT, Collar State 144</li> <li>RCI Datas 4 Super Laboration 4 State 144</li> </ul>                                                                                                    |
|     | We have a supporter - or take to be for a set of the set of the    |
|     | - Will index 6 Supported - 64 (MR Collar Base 1/)                                                                                                    |
|     | - • MCF Index 6 Supported - 46 QMM, Coding Bater 3/4                                                                                                    |
|     | RCE Index 7 Supported - 48 QBK, Collar Bater 5/4                                                                                                    |
|     | The Realist Heremer Villening (W)                                                                                                    |
|     | W.F. Takina F. Supported – APAR. Contag Series 1/2<br>— W.F. Takina S. Supported – APAR. And an Array 1/2                                                                                                    |
|     | - • WEY Index 10 Supported - ONE, Colling Sates 5/4                                                                                                    |
|     | - • WEF Index 12 Supported - 14 GAM. Colling Rates 1/2                                                                                                    |
|     | - • WES Index 12 Supported - 14 GMR. Coding Bates 3/4                                                                                                    |
|     | - WE Takes 12 Capacital - 64 GMC Colling Batter 2/2                                                                                                    |
|     | - With address of comparison - of address of the state of the state of |
|     | Ka Bitmash bis-6731                                                                                                    |
|     | - * Rx X120008. 839-8151 90000000 (01)                                                                                                    |
|     | - # Rx R170000 B107-0191 40000000 E112                                                                                                    |
|     | - R. BLINNER 648-641 40000000 C222                                                                                                    |
|     | Reverse and set of the set of the set o      |
|     | - 8 R Bilmanh hid 010: V00000000000 (96-91 Banh 0:0793)                                                                                                    |
|     | • Bears weds \$4000 [40 Back Ball?]                                                                                                    |
|     | • Wighted Tapperted Roles 2 Mays (20-09 Road of TFC1)                                                                                                    |
|     | Reserved     Venerved     Venerved           |
|     | I La reader reader to an international fractional fraction of the second second s                                                                                                    |

## 802.11a with N rates Enabled

| p OmniPeek                                                                                                    | . * *                                                                        |  |
|----------------------------------------------------------------------------------------------------|------------------------------------------------------------------------------|--|
| File Edit View Capture Send Monitor Tools Window web                                                                                                    | WildPackets OmniPeek                                                         |  |
| · 第一時一時後期後期後期後後期後年期後年年期日1日日期                                                                                                    |                                                                              |  |
| Stat Page 002.11a.pht 002.124_6046.pht 002.11a.pht Patiet #17 002.13a_40746.pht - Patiet #110 x                                                                                                    |                                                                              |  |
|                                                                                                    |                                                                              |  |
| Fachet Tato Packert Bakerrülle Finger-Babootoon Status-Babootoo Packert Length-200 Tiazertaap-36-2818                                                                                                    | .452208400 02/23/2010 Data Bateri2 6 -8 Mays Chair40 5710 MBr                |  |
| (1) (1-21) INC. Reader Version-O Type-400 Singerson Subtype-41000 Sector Dentities-O Microsoftwarting                                                                                                    | - FF1 F71 F71 F71 F71 F7 F7 Searce-O01 171 9E1401 451 BE MINE-O01 171 9E1401 |  |
| W 107, 11. European d. Measure                                                                                                    |                                                                              |  |
| December 2000000000 Records (201-31)                                                                                                    |                                                                              |  |
| Townshill Tale-tonoconconcont                                                                                                    |                                                                              |  |
| T SID Det 1100 Cases SID-51                                                                                                    |                                                                              |  |
| 👷 🍟 Balany 1940 Antonio Malandi, O. Major Balandi, O. Major Balandi, O. Major Balandi, O. Major Balandi, O. Major Balandi, O. Major Balandi, O. Major Balandi, O. Major Balandi, O. Major Balandi, O. Major                                                                                                    |                                                                              |  |
| ■ Y TIM- D=5 130 Lon-6 STDR Count-0 STDR Ferlad-1 Schaup Control-9000000 Fart York Deep-DrD0                                                                                                    |                                                                              |  |
| a T Country Bert Country Learnin Country Cole-50 Diarting Channel-56 States of Channel-56 State in Proce official Diartic                                                                                                    | ting Channel-52 Worker of Channeland Kan In Power (dbs)=20 Start             |  |
| a T when D-12 2017 Land Matter Count-0 Channel Willindian-Child / Bruil Metantes Capacity-12427                                                                                                    | Barrens frame including                                                      |  |
| Element III: 42 AT Constallate Date (201)                                                                                                    | <ul> <li>Deacon iranie including</li> </ul>                                  |  |
| • Length: 24 (14)                                                                                                    | A-MPDU and MCS rates                                                         |  |
| T M Capability Info-40001100000101100                                                                                                    | supported                                                                    |  |
| 3. 7 A 4990 Inconstorn-100011811                                                                                                    |                                                                              |  |
| Topperted HCE Set By Bilowsk his hitshift of Bilowsk hitshift hitshift hits | perfect RCE Int. Br Bilaugh bill-bil-bill-bill-bill-bill-bill-bill-          |  |
| a T W Estadd Capitalitae Info-Concentration                                                                                                    |                                                                              |  |
| a T Informa Information Compiliant (INTEL-ADDRESSION)                                                                                                    |                                                                              |  |
| a T has 10 have body but if into Length Primary Change and                                                                                                    |                                                                              |  |
| T TH-110 Low-E Video-Guidentecountio                                                                                                    |                                                                              |  |
| 👷 🏧 🗰 Markill Markild (Mil-00-50-F) (Mil Sahigara) (Arasatar Eleanot Meratam-L                                                                                                    |                                                                              |  |
| * Y Trader Specific IB-011 Vender Specific Leard (UE-00-40-96 Balar() Syles)                                                                                                    |                                                                              |  |
| * T Visite Section 20-011 Vestor spectric tes-5 000-00-00 Vestor-5 CC Vertica-5                                                                                                    |                                                                              |  |
| In a second second s    |                                                                              |  |
| T PS - Francisco Service                                                                                                    |                                                                              |  |
| PCB GRONDERE CALIFICATION                                                                                                    |                                                                              |  |

## 802.11A Beacon frame

| p.           | OmniPeek                                                                                                    | 0. X                            |
|--------------|----------------------------------------------------------------------------------------------------|---------------------------------|
| : I <b>h</b> | Edit Wew Capture Send Monitor Tools Window Help                                                                                                    | MidPackets OmnPeek              |
| Þ            |                                                                                                    |                                 |
| ٤,/          | Start Fage 802.11a.pit 802.11a.pit 802.11a.pit - Padent #57 x 802.11a.pit-Padent #57 x                                                                                                    |                                 |
| -            | A REAL 41918 6 81 2 5                                                                                                    |                                 |
| ъŤ           | Packet Tain Facket Baber-57 Fiege-Be0000000 Formar-Be0000000 Fucket Length-150 Timestmap-17:27:22.85859000 E2/22/2010 Data Face-12 6 .4                                                                                                    | Rope Chan-36 5100 Mir (         |
| ŧ٣           | [0-21] H0.11 MC Realer Presine-0 Type=100 Anterneot Subtype=1000 Jeson Duration-0 Alterorecould Destination-07:07:07:07:07:07:07:07:07:07:07:07:07:0                                                                                                    | 18 Hale Hold March 19 (18 Hale) |
| ÷٣           | 992.12 Kusagement - Reaccos                                                                                                    |                                 |
|              | Timestamp: \$754068 Kicroseconds [14-11]                                                                                                    |                                 |
|              | Beachs Infernal: 200 [12-30]                                                                                                    |                                 |
|              | T Capacity Into-vocconconcences                                                                                                    |                                 |
|              | T 550 D+0 550 Lev-2 55D+0                                                                                                    |                                 |
|              | T Alter Del Antes Level Rate-6.0 Kips Rate-6.0 Kips Rate-6.0 Kips Rate-18.0 Kips Rate-18.0 Kips Rate-66.0 Kips                                                                                                    |                                 |
|              | TID- 13-5 128: Les-5 010 (seat-0 010 Period-1 00000 Pert Virt Bag-Colo                                                                                                    |                                 |
| 1            | T Genetry D=" Country Lew-18 Country Code=05 Starting Chanael=48 Busher of Chanael=4 Ras To Foury (Bhq-20 Starting Chanael=52 Busher of Chanael=4 Ra                                                                                                    | ax fix Power (dbg-20 Start      |
| 1            | T 055 D+11 (057 Lev-5 Station Crust-0 Channel Willington-Coll) / Small Mediantes Capacity-2947                                                                                                    |                                 |
| 12           |                                                                                                    |                                 |
| 1            | a and an and a second second                                                                                                    |                                 |
| 11           | • I status Apresita Deviat Status Operation Lands Weinberg Status (2 Space)                                                                                                    |                                 |
| 1.2          | 1 When Applied Media States specific taken Media States and Protocol Control States (<br>2017) Taken States (10) Protocol States (10) France (10) France (10) Fran |                                 |
| 1.5          | 1 Strategy operating and strategy operating data and strategy of strategy and strategy operating and strategy operating and strategy o    |                                 |
|              | 1 C Date Oral Sector of the Control of the Control of the Contr    |                                 |
| 1            | P PS: Britility: Coloring                                                                                                    |                                 |
|              |                                                                                                    |                                 |
|              |                                                                                                    |                                 |
|              |                                                                                                    |                                 |

## <u>معلومات ذات صلة</u>

• الدعم التقني والمستندات - Cisco Systems

ةمجرتاا مذه لوح

تمجرت Cisco تايان تايانق تال نم قعومجم مادختساب دنتسمل اذه Cisco تمجرت ملاعل العامي عيمج يف نيم دختسمل لمعد يوتحم ميدقت لقيرشبل و امك ققيقد نوكت نل قيل قمجرت لضفاً نأ قظعالم يجرُي .قصاخل امهتغلب Cisco ياخت .فرتحم مجرتم اممدقي يتل القيفارت عال قمجرت اعم ل احل اوه يل إ أم اد عوجرل اب يصوُتو تامجرت الاذة ققد نع اهتي لوئسم Systems الما يا إ أم الا عنه يل الان الانتيام الال الانتيال الانت الما